Once logged into Paragon, click on Listings and Add Listing (Residential, Condo, Multi-Family, Vacant Land, or Commercial). You must have <u>Listing Input and Maintenance</u> abilities to add/maintain a listing in Paragon.

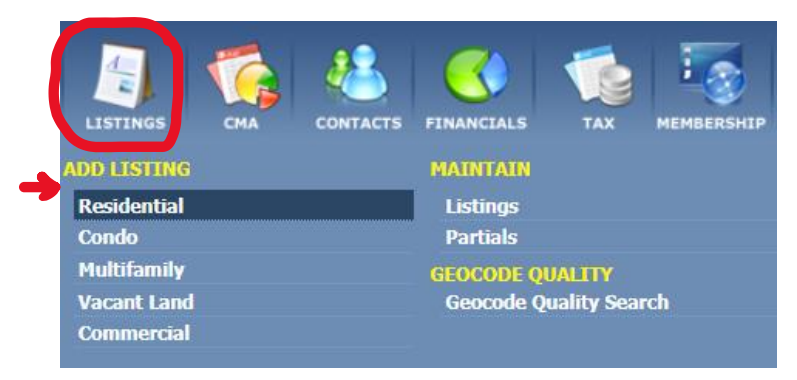

2. In your new listing screen, click on Tax Autofill>CRS Data Tax Autofill.

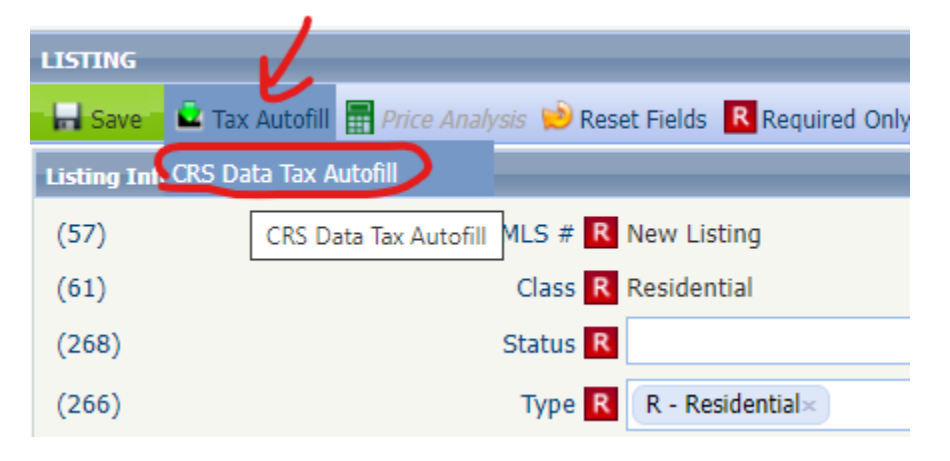

3. The following criteria screen will appear. Type in any information you have (Owner name, parcel ID, or other) to find the tax record.

| CRS Tax Search   | 0 |
|------------------|---|
| County R         | ρ |
| Tax Id           | ? |
| Street Number    | ? |
| Street Pre Dir   | ? |
| Street Name      | ? |
| Street Type      | ? |
| Street Post Dir  | ? |
| City             | ? |
| Owner First Name | ? |
| Owner Last Name  | 2 |

4. Once your criteria is entered, find the count/search box on the upper right of your screen. Click count, then search.

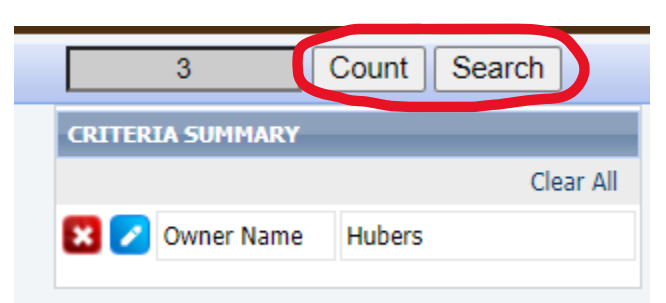

5. In your search results, click on the Parcel ID you want auto-filled into your new listing.

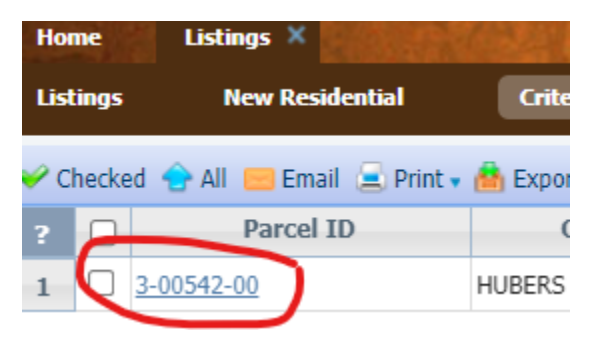

6. A Full Report will come up in blue and white. If this is the correct info, click on the box circled in red on the example below.

| Home                   | Listings ×                                     |                                                                                |                     |                         |   |
|------------------------|------------------------------------------------|--------------------------------------------------------------------------------|---------------------|-------------------------|---|
| Listings               | New Residential                                | Criteria MLS - Tax Full                                                        | l Report (4) 🛛 🗙    |                         |   |
| 🛩 Checked 🤞            | 🔓 All 😑 Email 🚊 Print 🗸 💧                      | 🖥 Export 🗸 崖 Autofill 🍥 Cu                                                     | ustomize 🗸 😭 More 🗸 |                         |   |
|                        |                                                | Tax F                                                                          | ull Report          |                         | • |
| Tax ID and L           | ocation Info                                   |                                                                                |                     |                         |   |
| Fax Id<br>Unit No      | 3-00542-00                                     |                                                                                | Address<br>City     | 508 Riverway<br>Menasha | J |
| State                  | WI                                             |                                                                                | Zip Code            | 54952                   |   |
| Zip Plus4              | 3431                                           |                                                                                | County              | Winnebago               |   |
| Subdivision            | SUBDIVISIO<br>RESERVATIO                       | N SUBDIVISION OF                                                               | School District     | MENASHA                 |   |
| Legal Descrip          | otion SUB OF RES<br>50' OF S 220<br>THAT PRT D | ERVATION OF BLOCK A N<br>OF LOT 1 EXCL E 15' ALSO<br>ESC IN DOC # 708603 R.O.D | Latitude            | 44.199016               |   |
| Longitude              | -88.444790                                     |                                                                                | Lot                 | 1                       |   |
| Block                  | A                                              |                                                                                | Carrier Route       | C001                    |   |
| Census Blocl<br>Zoning | <b>k</b> 2                                     |                                                                                | Census Tract        | 003000                  |   |
| Property Ch            | aracteristics                                  |                                                                                |                     |                         |   |
| Baths                  | 1F 1H                                          |                                                                                | Full Baths          | 1                       |   |

## 7. Now click Auto-Fill.

| Home       | Listings ×                |          |                                   |              |          |  |  |
|------------|---------------------------|----------|-----------------------------------|--------------|----------|--|--|
| Listings   | New Residential           | Criteria | MLS - Tax Full Report (4) 🗙       |              |          |  |  |
| 🛩 Checked  | 合 All 😑 Email 🚊 Print 🗸 着 | Export - | 🖬 Autofill 🙆 Customize 🗸 😭 More 🗸 |              |          |  |  |
|            | Tax Full Report           |          |                                   |              |          |  |  |
|            |                           |          |                                   |              |          |  |  |
| Tax ID and | Location Info             |          |                                   |              | <b>Z</b> |  |  |
| Fax Id     | 3-00542-00                |          | Address                           | 508 Riverway | _        |  |  |
| Unit No    |                           |          | City                              | Menasha      |          |  |  |
| State      | WI                        |          | Zip Code                          | 54952        |          |  |  |

8. The Auto-Fill Data will appear. You can select to include or not include any of the information in your new listing. Click Save when complete. This information then populates into your new listing.

| Autofill Data |                                                                                                    |                                                                                                    | Save                                                                                                    | Cancel                                                                                                    |
|---------------|----------------------------------------------------------------------------------------------------|----------------------------------------------------------------------------------------------------|----------------------------------------------------------------------------------------------------|----------------------------------------------------------------------------------------------------|
| #             | Description                                                                                                    | Values                                                                                                    |                                                                                                    |                                                                                                    |
| (649)         | County                                                                                                    | CITY_MENASHA                                                                                                    |                                                                                                    |                                                                                                    |
| (90)          | Improvmnt                                                                                                    | 72100.00                                                                                                    |                                                                                                    |                                                                                                    |
| (91)          | Land                                                                                                    | 21300                                                                                                    |                                                                                                    |                                                                                                    |
| (95)          | LglDesc                                                                                                    | SUB OF RESERVATION OF BLOCK A N 50<br>EXCL E 15' ALSO THAT PRT DESC IN DO                                                                                                    | / OF S 220<br>C # 708603                                                                                                    | ' OF LOT 1<br>3 R.O.D.                                                                                                    |
| (88)          | Taxes                                                                                                    | 2629.86                                                                                                    |                                                                                                    |                                                                                                    |
| (87)          | TaxID                                                                                                    | 3-00542-00                                                                                                    |                                                                                                    |                                                                                                    |
| (82)          | SchDist                                                                                                    | MENASHA                                                                                                    |                                                                                                    |                                                                                                    |
| (83)          | St Num                                                                                                    | 508 RIVERWAY                                                                                                    |                                                                                                    |                                                                                                    |
| (80)          | Munic                                                                                                    | MENASHA, CITY OF                                                                                                    |                                                                                                    |                                                                                                    |
| (89)          | Tax Yr                                                                                                    | 2018                                                                                                    |                                                                                                    |                                                                                                    |
| (308)         | Acre Est                                                                                                    | 0.00                                                                                                    |                                                                                                    |                                                                                                    |
| (92)          | AssmntTtl                                                                                                    | 93400                                                                                                    |                                                                                                    |                                                                                                    |
| (132)         | EstYrBlt                                                                                                    |                                                                                                    |                                                                                                    |                                                                                                    |
|               |                                                                                                    |                                                                                                    |                                                                                                    |                                                                                                    |
|               |                                                                                                    |                                                                                                    |                                                                                                    |                                                                                                    |
|               |                                                                                                    |                                                                                                    |                                                                                                    |                                                                                                    |
|               | <pre>     Dat     #     (649)     (90)     (91)     (95)     (88)     (87)     (82)     (82)     (82)     (83)     (80)     (89)     (308)     (92)     (132) </pre> | #         Description           (649)         County           (90)         Improvmnt           (91)         Land           (91)         LglDesc           (95)         LglDesc           (88)         Taxes           (87)         TaxID           (82)         SchDist           (83)         St Num           (80)         Munic           (80)         Acre Est           (92)         AssmntTtl           (132)         EstYrBlt | #DescriptionValues(649)CountyCITY_MENASHA(90)Improvmnt72100.00(91)Land21300(95)LglDescSUB OF RESERVATION OF BLOCK A N 50<br>EXCL E 15' ALSO THAT PRT DESC IN DOP(88)Taxes2629.86(87)TaXID3-00542-00(82)SchDistMENASHA(83)St Num508 RIVERWAY(80)MunicMENASHA, CITY OF(80)Tax Yr2018(308)Acre Est0.00(132)EstYrBlt | Description       Values         (649)       County       CITY_MENASHA         (90)       Improvmnt       72100.00         (91)       Land       21300         (95)       LglDesc       SUB OF RESERVATION OF BLOCK A N 50' OF S 2200<br>EXCL E 15' ALSO THAT PRT DESC IN DOC # 708600         (88)       Taxes       2629.86         (87)       TaXID       3-00542-00         (82)       SchDist       MENASHA         (83)       St Num       508 RIVERWAY         (80)       Munic       MENASHA, CITY OF         (80)       Acre Est       0.00         (91)       AssmntTtl       93400         (132)       EstYrBlt |